## **Changing Your CM/ECF Password**

## Introduction Once you receive your EDNC CM/ECF login and password, you can change your password to one that is easier to remember or consistent with your passwords from other courts.

**NOTE:** We strongly encourage you to select a new password that is at least eight characters long, includes both upper and lower case letters and at least one digit or special character. Future versions of CM/ECF will make this a requirement.

## Changing 1

Change your password by taking the following steps:

| Step | Action                                                                                                    |
|------|----------------------------------------------------------------------------------------------------|
| 1.   | Go to the <b>Utilities</b> menu on the top blue bar of CM/ECF                                                                                                    |
| 2.   | Click on Maintain User Account                                                                                                    |
| 3.   | Select the button labeled More User Information                                                                                                    |
| 4.   | Notice that the system displays a string of asterisks in the <b>Password</b> field                                                                                        |
| 5.   | Place your cursor in the <b>Password</b> field and delete the asterisks                                                                                                   |
| 6.   | Type in your new password (the system displays the actual characters of your new password as you type)                                                                    |
| 7.   | Click on [Return to Account Screen] to reopen the Maintain User Account screen                                                                                            |
| 8.   | Click on <b>[submit]</b> at the bottom of the <b>Maintain User</b><br><b>Account</b> screen (the system will notify you on the screen<br>that your updates were accepted) |
| 9.   | You may begin using your newly created password in your next CM/ECF session                                                                                               |

**NOTE:** It is very important that you record your new password and keep it in a safe place. The clerk's office does not maintain a record of your password. If you forget your password, you must contact the Help Desk at 1-866-855-8894 to obtain a new password.